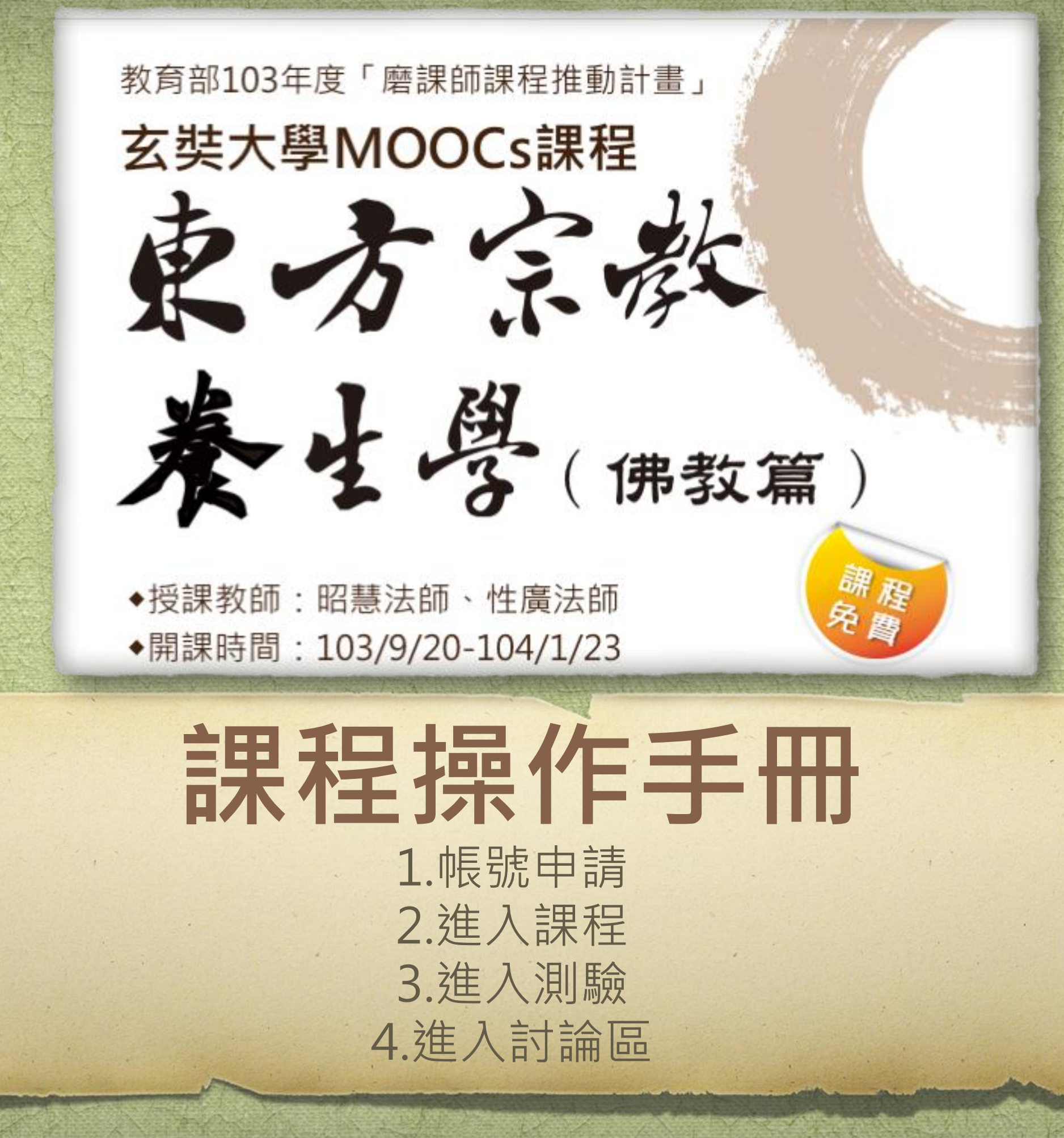

## 

### 複製以下網址,或打入中文關鍵字, 即可前往搜尋網頁(選-台灣全民學習平台)

### http://taiwanlife.org/admin/tool/mooccourse/courseinfo.php?id=32

Google http://taiwanlife.org/admin/tool/mooccourse/courseinfo.php?id=32

**網頁** 影片 地圖 圖片 更多 ── 搜尋工具

9項結果(搜尋時間:0.13秒)

<u>東方宗教養生學(佛教篇)的摘要 - 台灣全民學習平台</u> 點 點 建 進入 taiwanlife.org/admin/tool/mooccourse/courseinfo.php?id=32 → 2014年9月20日 - 國立空中大學TaiwanLIFE · 所有課程 · 微學程 · 合作伙伴 · 最新動態;

Q

個人資訊 .... 合作招募·服務條款. © 2014 TaiwanLife.org. 臺灣全民學習平臺.

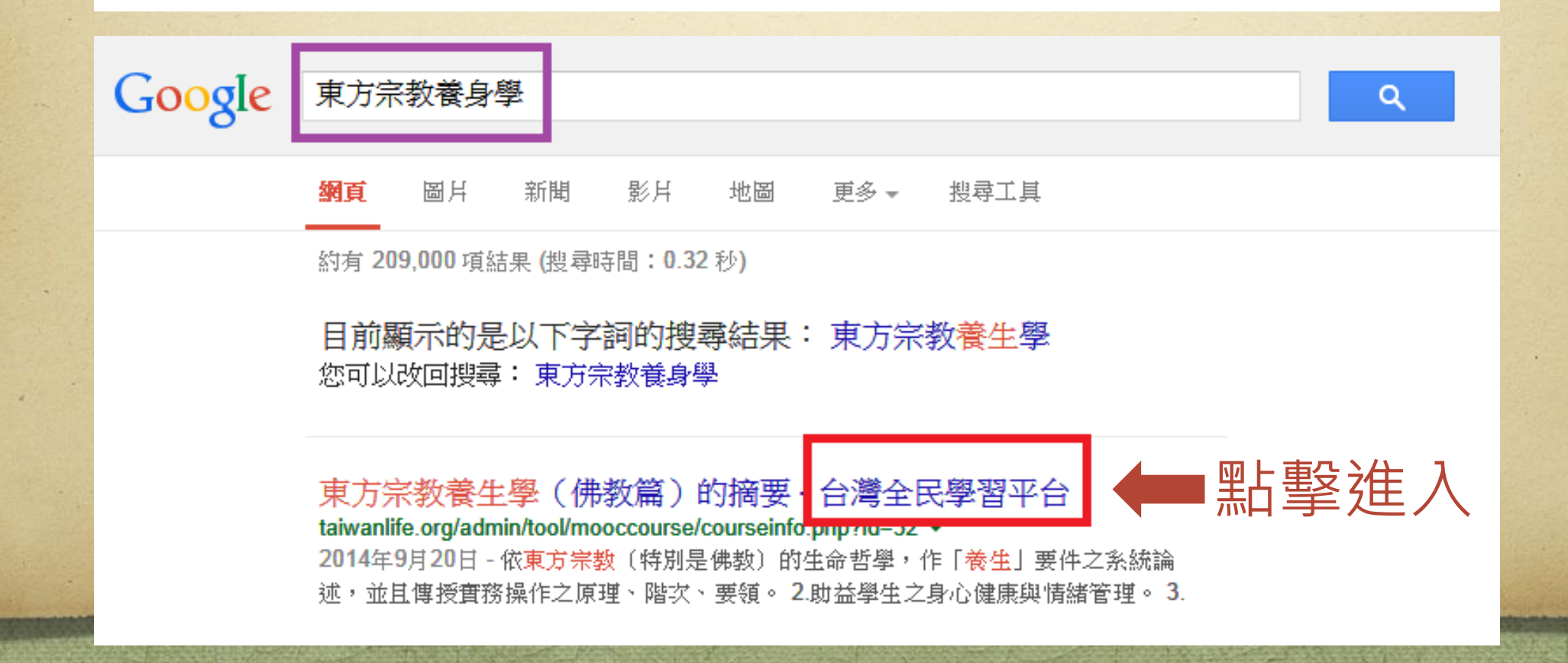

### 進入後看見這個畫面,請點擊--右上角-報名學習

### Taiwan LiFE

台灣全民學習平台

國立空中大學 TaiwanLIFE 所有課程 微學程 合作伙伴 最新動態 個人資訊 - 繁體中文 (zh\_tw) -

您尚未登入。(登入或註冊)

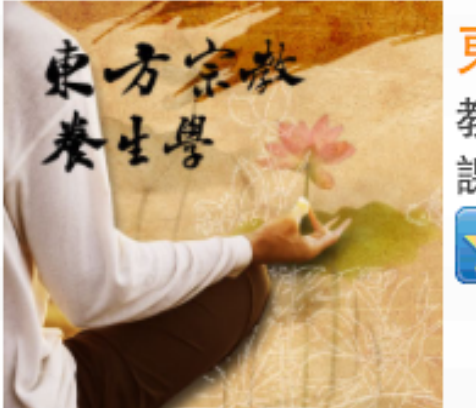

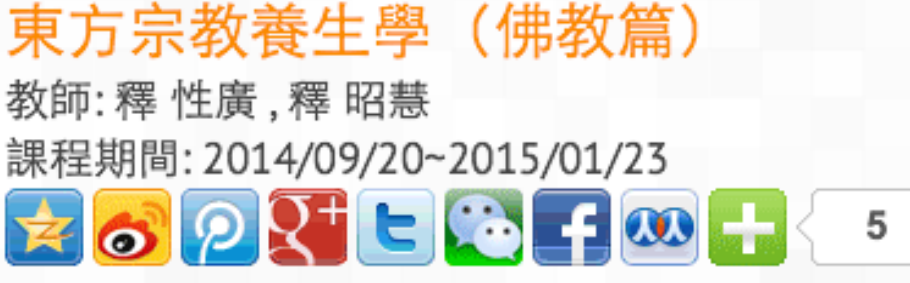

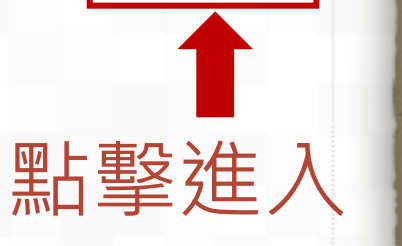

報名學習

#### ✿摘要

本課程依佛法「身心交感」的緣起論,與「身、受、心、法」的四念處,讓學生認識自己的身體,依於 姿勢、飲食、運動與作息,學習「調身」的原則與功法。並將佛法的養生觀,對應於西方醫學的人體解 剖與中國黃帝內經與漢方醫學的陰陽、五行、經絡穴道等理論,並旁及當代盛行之「自然醫學」,作生 動有趣的闡述。課程採師生互動模式進行,透過主題探討、動機引入、概念說明、故事舉隅、動作示範 等方式營造學習環境,引導學員參與回應問題,並作重點式的議題討論,並透過互動學習平台,將學員 進行靜立、靜坐、靜行等自主學習體驗,記錄師生及同儕討論之學習歷程。

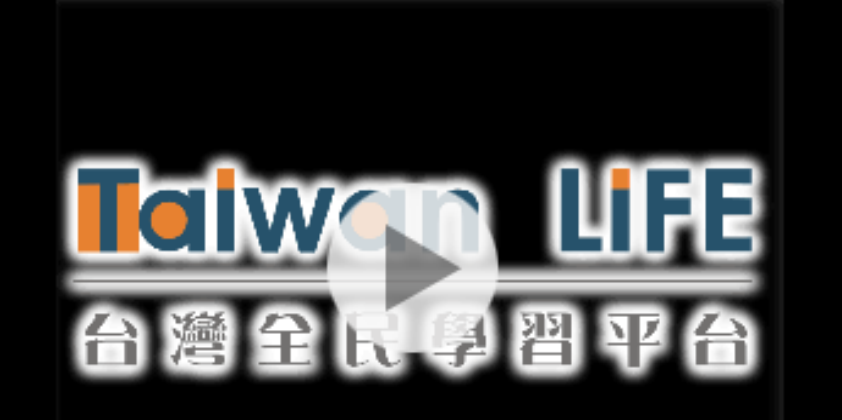

### 請點擊右下角-報名學習

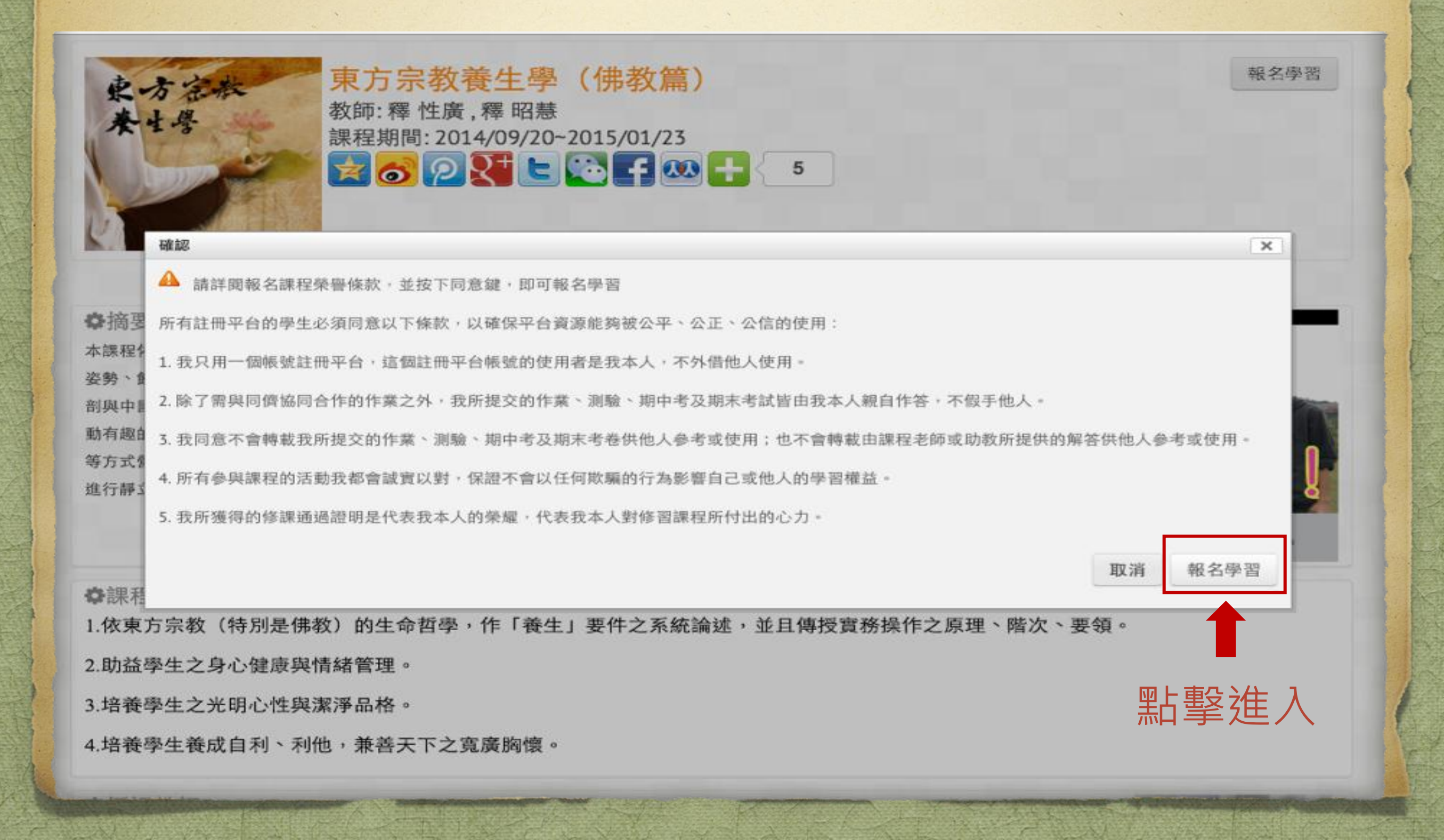

### 請點擊右下角-申請一個新帳號

### Taiwan LiFE

台灣全民學習平台

| □ 目貝 所有課程 佩學程 合作伙伴 敢新動態 個人資訊 素體中又 (zh_tw) ▼ | 您向禾登入。 |
|---------------------------------------------|--------|
|---------------------------------------------|--------|

#### 返回這個網站嗎?

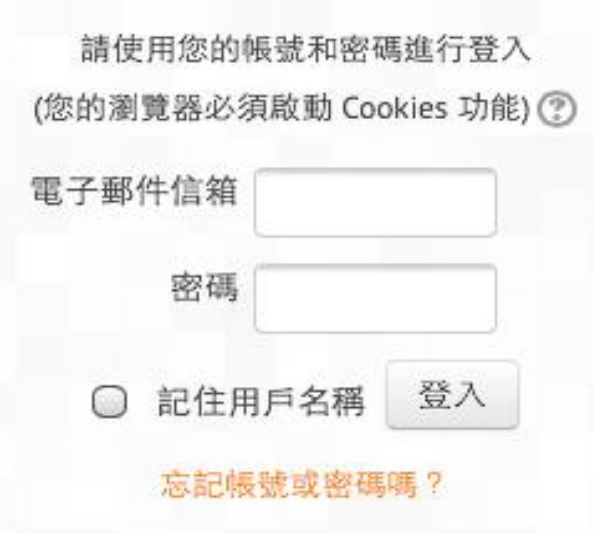

#### 您第一次來訪嗎?

您好!如果您尚未申請帳號,為了能完整使用本網站課程,您需要先花一 兩分鐘時間申請一個新帳號。此外,部分課程在初次選課時,還需要輸入 ]]課教師所設定的選課密碼。

申請帳號請依下列步驟進行:

- 1. 請於申請新帳號表單中輸入個人相關資料。
- 2. 一封電子郵件會立刻寄送到您的信箱中。
- 3. 讀取您的電子郵件,點按信件中的網址連結。
- 4. 您的帳號將得到確認,並且立刻登入本網站。
- 5. 然後,請選擇您想要參加的課程。
- 如果系統提示要選課密鑰,請輸入教師提供給您的選課密碼,這樣才能 註冊到該課程中。
- 從此,您只要輸入個人的帳號與密碼(在左邊的表單中),就可以進入 任何一個您已選修的課程中。

●請─個新帳號 ← 點擊進入

### 依序填入資料後·點擊-建立我的新帳號

### Taiwan LiFE

台灣全民學習平台

| 合首頁 🦷         | 所有課程   | 微學程        | 合作伙伴       | 最新動態 | 個人資訊 ▼ | 繁體中文 (zh_tw) ▼ | 您尚未登入。 (登入或註冊) |
|---------------|--------|------------|------------|------|--------|----------------|----------------|
|               |        |            |            |      |        |                |                |
| 首頁 / 登入 / 新帳號 |        |            |            |      |        |                |                |
| ▼請選擇您的帧       | 長號名稱為  | 和密碼        |            |      |        |                |                |
| 電子郵件信箱*       | li     | llian0603@ | yah00.com, | tw   |        |                |                |
| 電子郵件(再次確認     | )* [li | llian0603@ | yahoo.com. | tw   |        |                |                |
| 密碼*           | •      |            |            |      | ]顯示密碼  |                |                |
| 姓氏*           | C      | hen        |            |      |        |                |                |
| 名字*           | у      | att rong   |            |      |        |                |                |
| 暱稱            | R      | ong        |            |      |        |                |                |
| 國家*           | 1      | 台灣         |            | •    |        |                |                |
| 偏愛的語言*        | 4      | 繁體中文 (z    | h_tw) 💌    |      |        |                |                |
|               |        |            |            |      |        |                |                |
| 點擊進入          |        | 建立我的新      | f帳號        | 取消   |        |                |                |

### 當您看到這個畫面,請在限時內 進入您的電子信箱確認 →請立即前往您的電子信箱

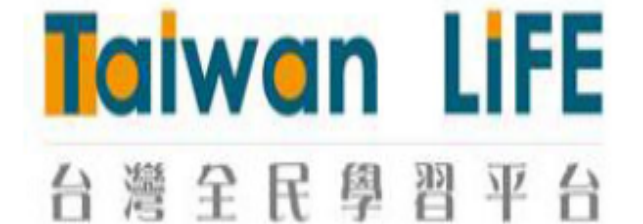

🕐 首百 所有課程 微學程 合作伙伴 最新動態 個人資訊 👻 繁體中文 (zh\_tw) 🔻

您尚未登入。(登入或註冊)

首頁/確認您的帳號

本系統已經送出電子郵件到 lillian0603@yahoo.com.tw

訊息內容包含如何完成註冊手續。

請閱覽您的私人郵件 按下確認連結後 便可登入本系統,若是有問題請和系統管理員連絡。

纖續

### 您將會收到以下這封信,點擊連結 即完成登錄確認

寄件人: Taiwan\_Life管理者 >

隱藏

點擊進入

收件人: rong chen yatt >

註冊成功!台灣全民學習平台歡迎您的加入! 2014年9月29日上午10:40

chen yatt rong同學<sup>,</sup>您好:

歡迎您加入Taiwan Life台灣全民學習平台,在這裡 您將與全世界的優秀學生,一起為了求知、更上層 樓而努力;您將在此遇見不同學問、不同領域中出 類拔萃的教授和學術權威,並有機會成為他們的學 生,學習到他們紮實深厚的知識(know what),以 及經驗累積的心得(know how)。豐富的課程內容, 正在等著您去挖寶呢!

在您按下此連結後,

http://taiwanlife.org/login/confirm.php? data=Wbu0mimBihgNMvQ/lillian0603%40yahoo %2Ecom%2Etw

您便可以邁開腳步,開始同步和成千上萬的人共同 學習了,透過網路學習頂尖大學開設的課程,不論

### 點入連結後,會看見註冊獲准畫面, 請點擊-可使用的課程

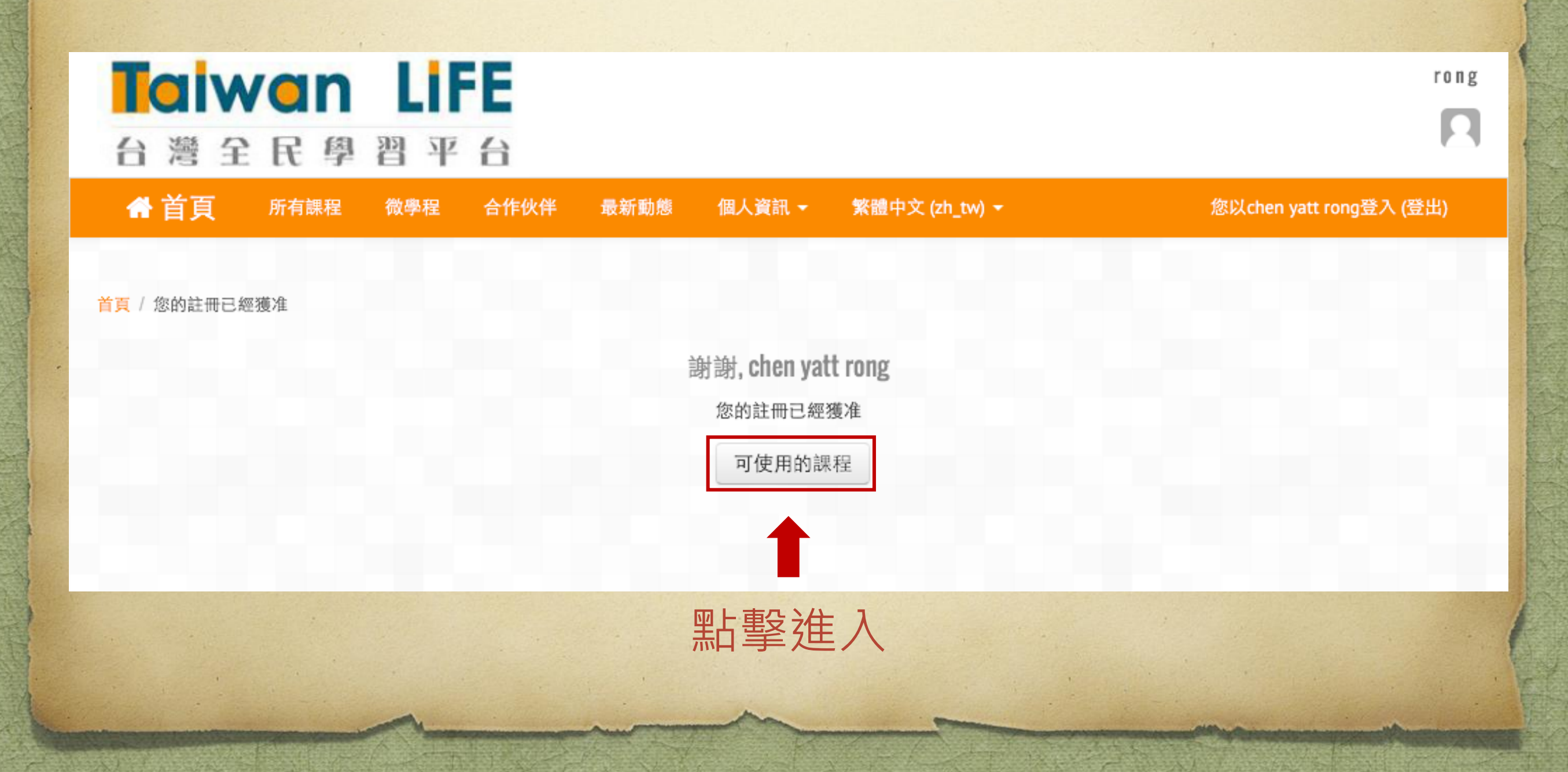

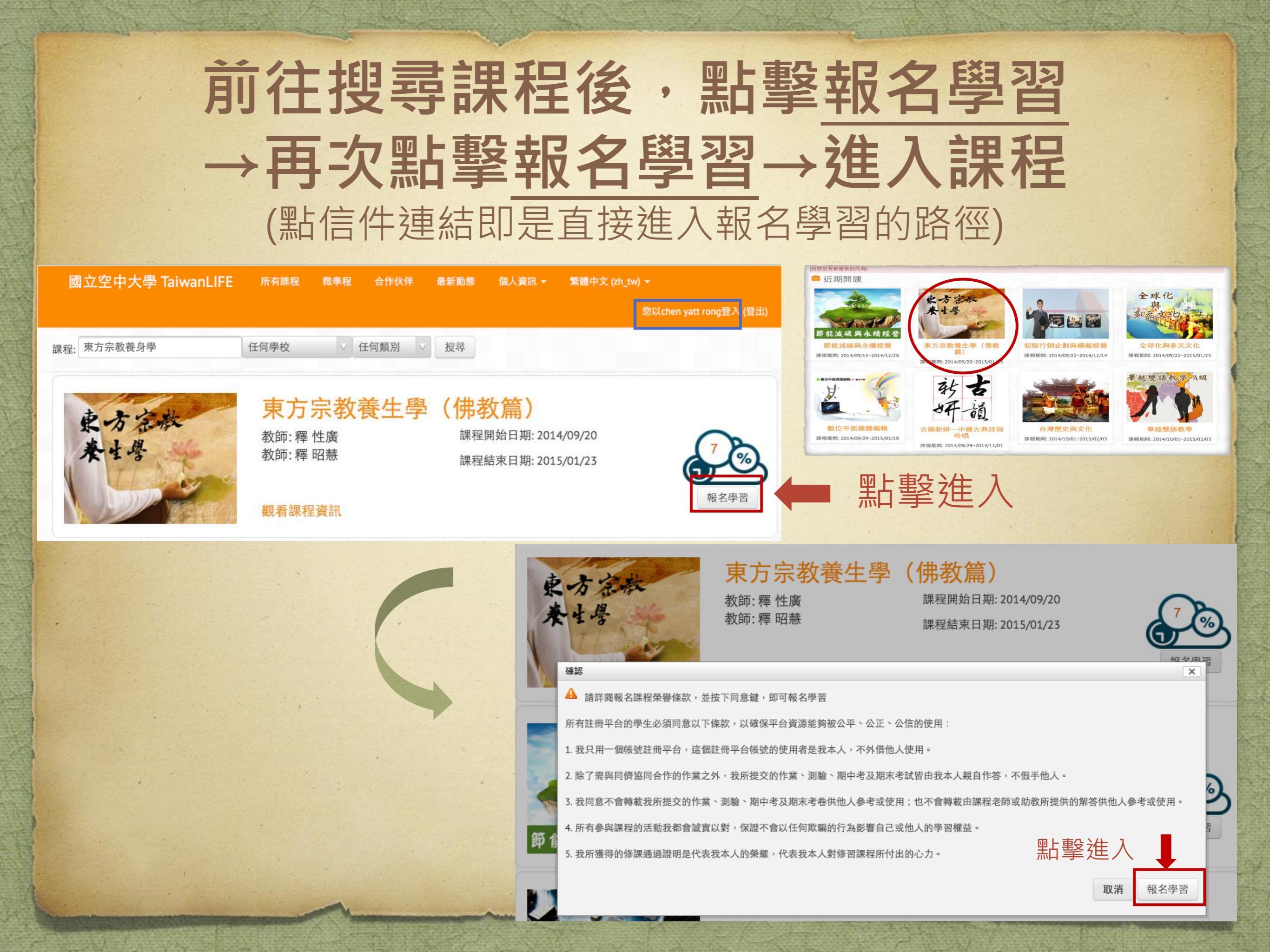

### 依序點擊-觀看課程資訊→進入課程

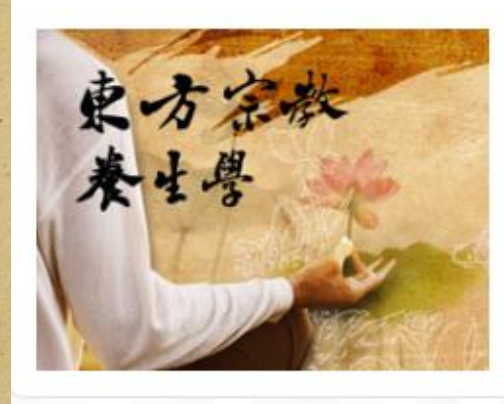

#### 東方宗教養生學(佛教篇)

課程開始日期: 2014/09/20 課程結束日期: 2015/01/23

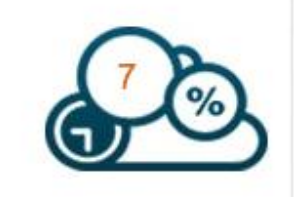

1 點擊進入

教師:釋性廣 教師:釋昭慧

觀看課程資訊

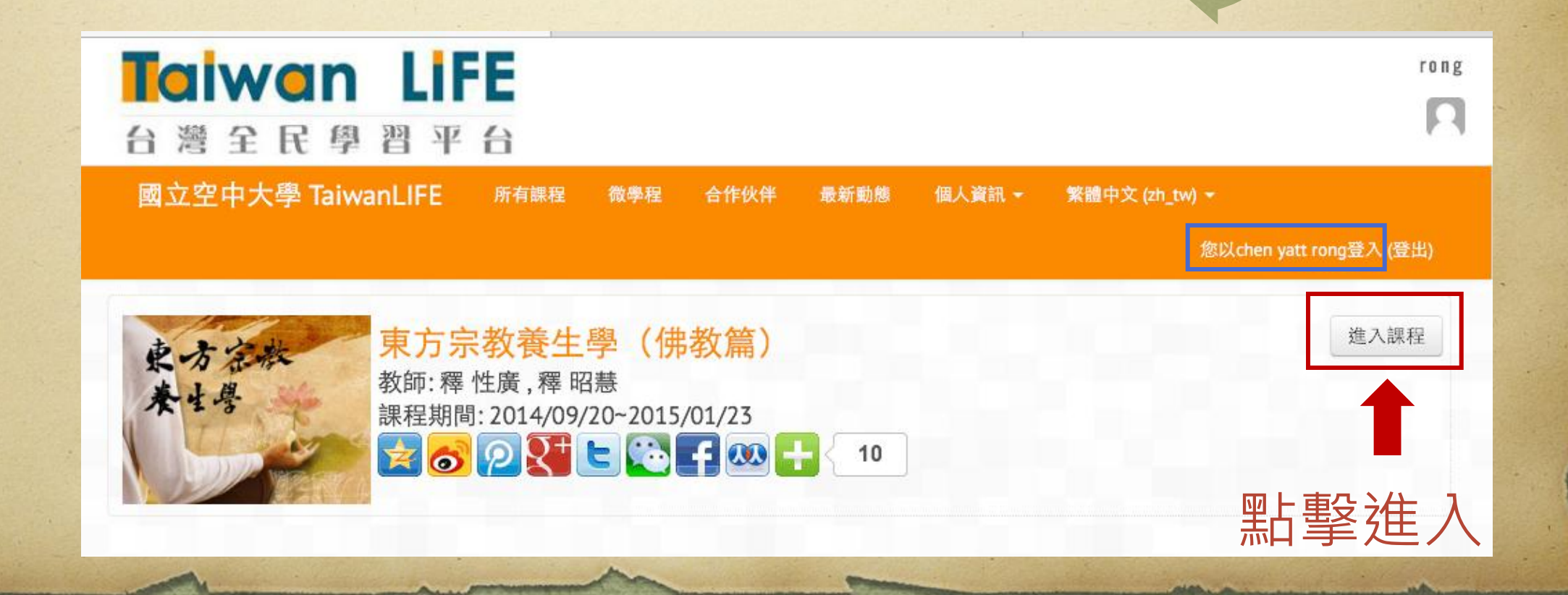

### 點擊左邊您想進入的項目,開始進入 學習網領域

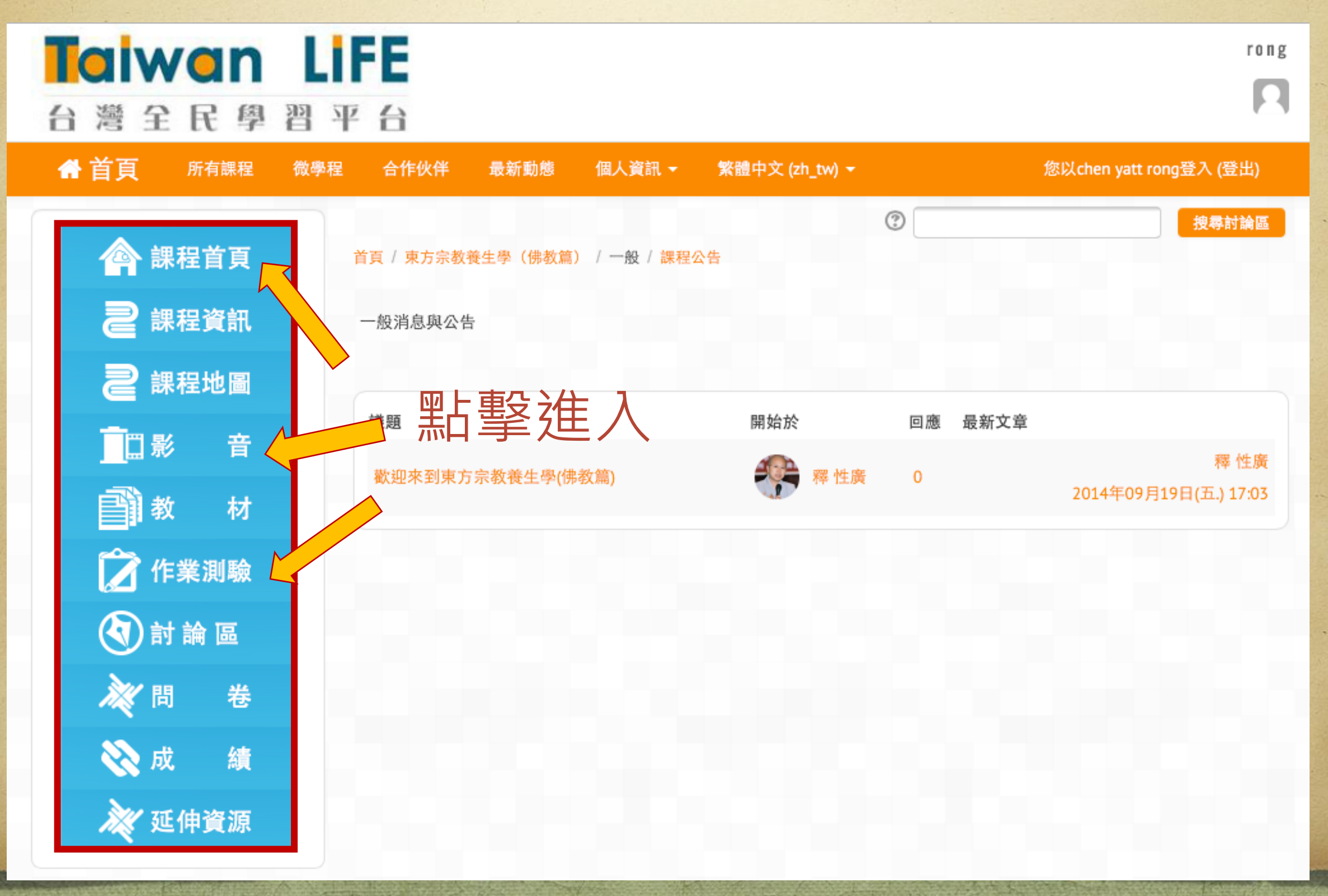

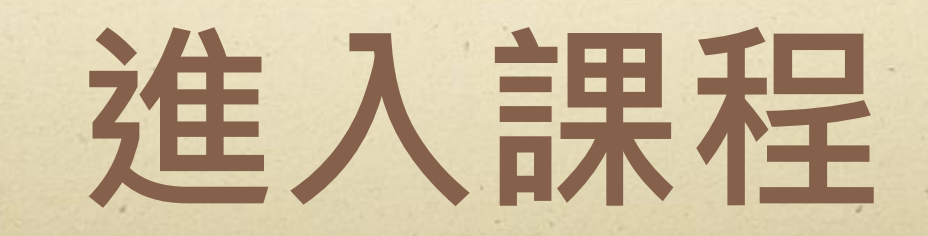

### 您的信箱會收到一封選修課程信件,日後就 由此連結進入學習網,亦可設成<u>我的最愛</u>或 加入主畫面等...方便您進入的方式

感謝您於Taiwan LIFE台灣全民學習平台選修「東 方宗教養生學(佛教篇)」!祝您學習愉快!

以下為課程詳細資訊: ◎課程名稱:東方宗教養生學(佛教篇) ◎課程時間:2014/09/20~2015/01/23 ◎課程簡介:本課程依佛法「身心交感」的緣起 論,與「身、受、心、法」的四念處,讓學生認識 自己的身體, 依於姿勢、飲食、運動與作息, 學習 「調身」的原則與功法。並將佛法的養生觀,對應 於西方醫學的人體解剖與中國黃帝內經與漢方醫學 的陰陽、五行、經絡穴道等理論,並旁及當代盛行 之「自然醫學」,作生動有趣的闡述。課程採師生 互動模式進行,透過主題探討、動機引入、概念說 明、故事舉隅、動作示範等方式營造學習環境,引 導學員參與回應問題,並作重點式的議題討論,並 透過互動學習平台,將學員進行靜立、靜坐、靜行 等自主學習體驗,記錄師生及同儕討論之學習歷 程。

http://taiwanlife.org/user/view.php?

## 您可將資料填完後勾選-記住用戶名稱, 之後就可直接點選登入,而不需要每次 鍵入電子信箱。(密碼顯示則依您電腦金鑰等設定而異)

個人資訊 -

### 返回這個網站嗎?

微學程

合作伙伴

最新動態

Taiwan LIFE

台灣全民學習平台

所有課程

▲ 首頁

請使用您的帳號和密碼進行登入 (您的瀏覽器必須啟動 Cookies 功能) ⑦

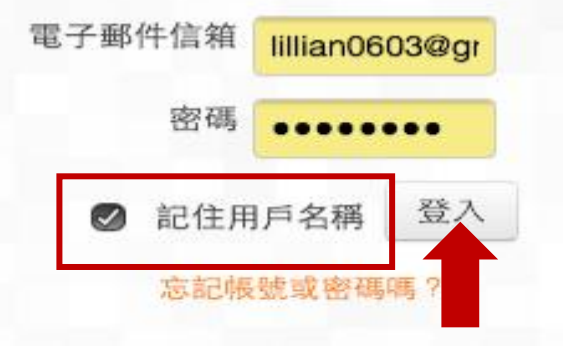

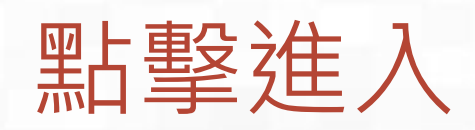

#### 您第一次來訪嗎?

您尚未登入。

您好!如果您尚未申請帳號,為了能完整使用本網站課程,您需要先花一 兩分鐘時間申請一個新帳號。此外,部分課程在初次選課時,還需要輸入 ]]課教師所設定的選課密碼。

申請帳號請依下列步驟進行:

繁體中文 (zh\_tw) -

- 1. 請於申請新帳號表單中輸入個人相關資料。
- 2. 一封電子郵件會立刻寄送到您的信箱中。
- 3. 讀取您的電子郵件,點按信件中的網址連結。
- 4. 您的帳號將得到確認,並且立刻登入本網站。
- 5. 然後,請選擇您想要參加的課程。
- 如果系統提示要選課密鑰,請輸入教師提供給您的選課密碼,這樣才能 註冊到該課程中。
- 7. 從此,您只要輸入個人的帳號與密碼(在左邊的表單中),就可以進入 任何一個您已選修的課程中。

申請一個新帳號

使用你的帳號登入在:

mewant育網開放教育平台

### 您可點入-課程地圖·由此進入您想要 觀看的課程

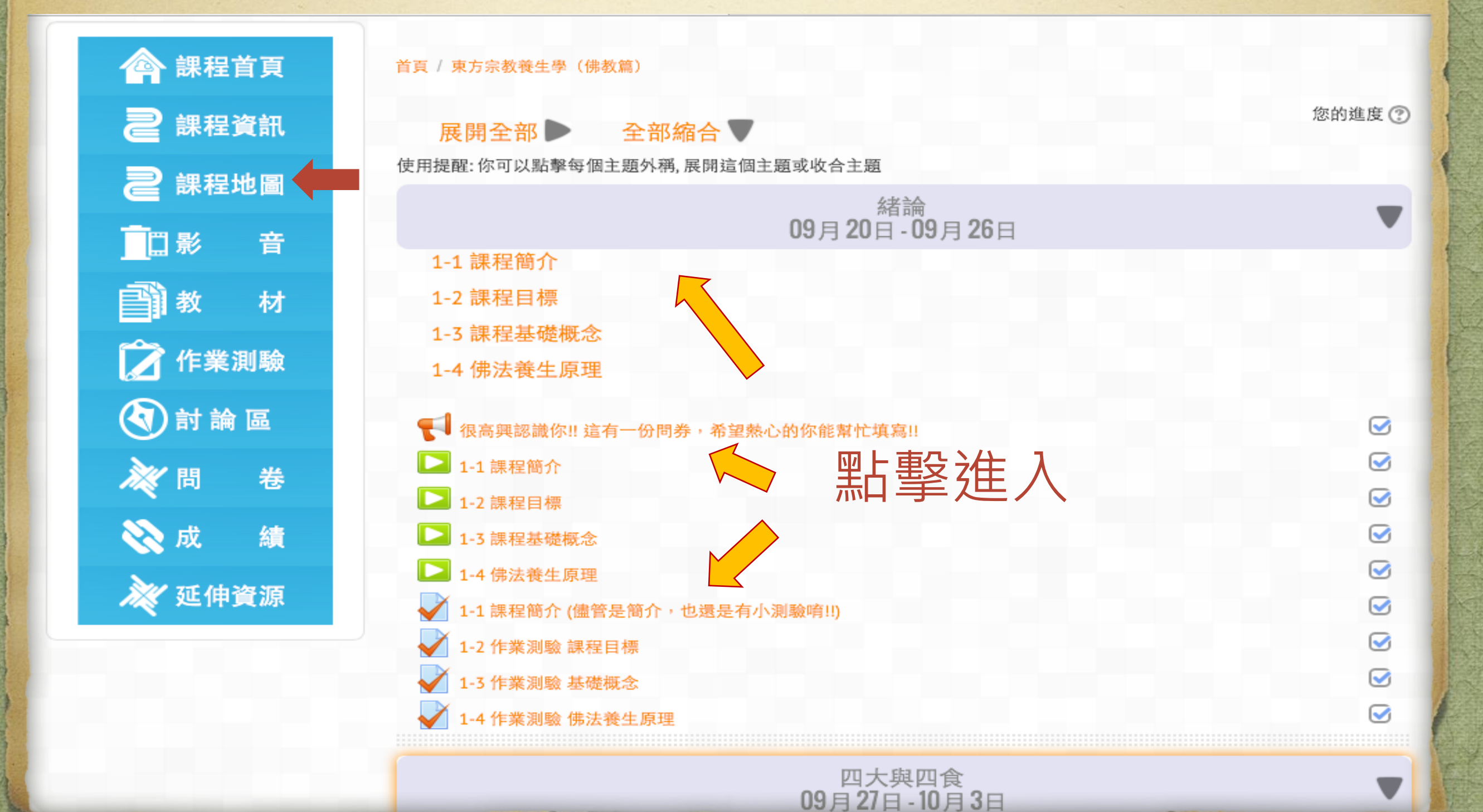

### 課程地圖的好處~是可方便追蹤記錄 自己的課程進度

| 🔷 課程首頁    | 首頁 / 東方宗教養生學 (佛教篇)                                                                         |                                                                 |
|-----------|--------------------------------------------------------------------------------------------|-----------------------------------------------------------------|
| 2 課程資訊    | 展開全部▶ 全部縮合▼                                                                                | 完成狀態勾選方格                                                        |
| 2課程地圖     | 使用提醒:你可以點擊每個主題外稱,展開這個主題或收合主題                                                               | 活動名稱後面會有一個打勾,用來表示這活動是否已完成。                                      |
| □影音       | 09月20日                                                                                     | 如果顯示的是一個虛線的方格,那麼當您依照教師所設的條件完成這一<br>活動時,會自動出現一個打勾。               |
| ■ 教材      | 1-2 課程目標<br>1-3 課程基礎概念                                                                     | 如果顯示的是一個實線的方格,那麼當您認為您已經完成這活動時,點<br>選它可成打勾狀態(若你改變主意,再次點選可以取消打勾)。 |
| ☆ 作業測験    | 1-4 佛法養生原理                                                                                 | 這一打勾方式是可自行選用的,也是追蹤你在這課程的學習進度的簡單<br>方法。                          |
| 🔇 討 論 區   | 【 很高興認識你!! 這有一份問券,希望熱心的你能幫忙却                                                               |                                                                 |
| ▶ 問 卷     | <ul> <li>1-1 課程簡介</li> <li>1-2 課程目標</li> </ul>                                             |                                                                 |
| 🚫 成 績     | ▶ 1-3 課程基礎概念                                                                               |                                                                 |
| \chi 延伸資源 | <ul> <li>1-4 佛法養生原理</li> <li>1-1 課程簡介 (儘管是簡介,也還是有小測驗唷!!)</li> <li>1-2 作業測驗 課程目標</li> </ul> |                                                                 |
|           | <ul> <li>1-3 作業測驗 基礎概念</li> <li>1-4 作業測驗 佛法養生原理</li> </ul>                                 |                                                                 |

### 您也可以從 影音 直接進入觀看課程

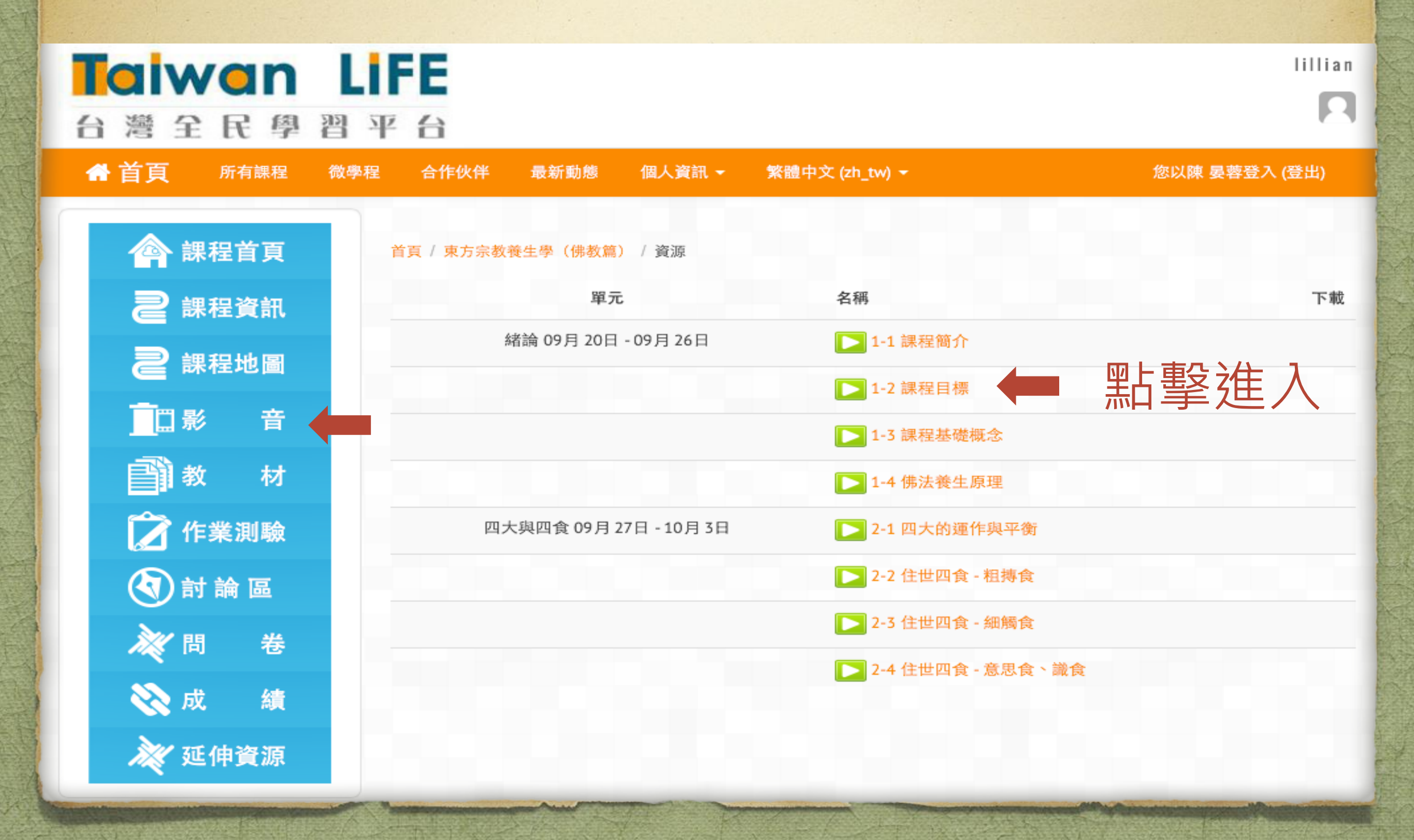

## 您可點擊底下視窗直接觀看,或進入 上面youku,鍵入密碼,點擊觀看

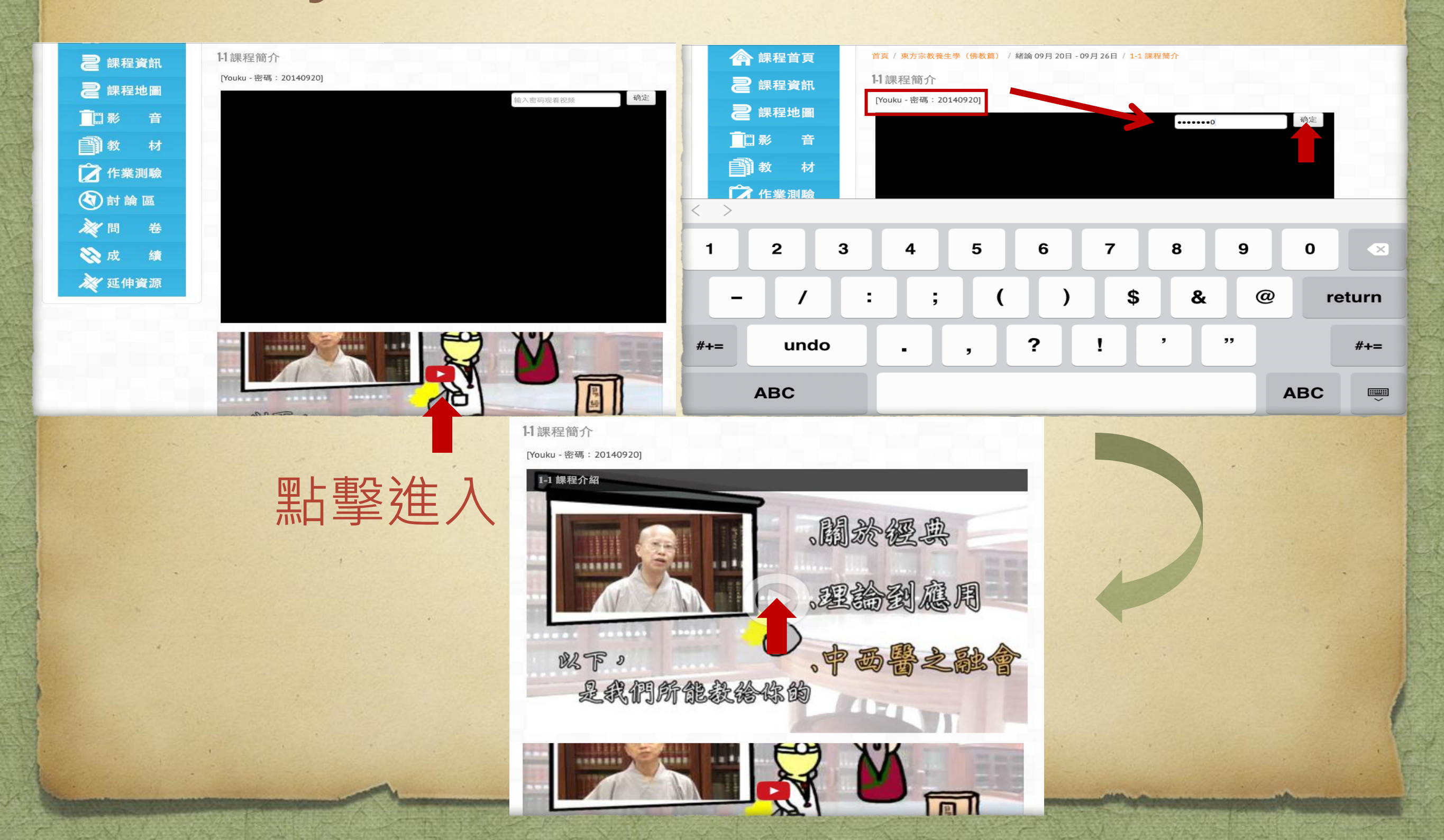

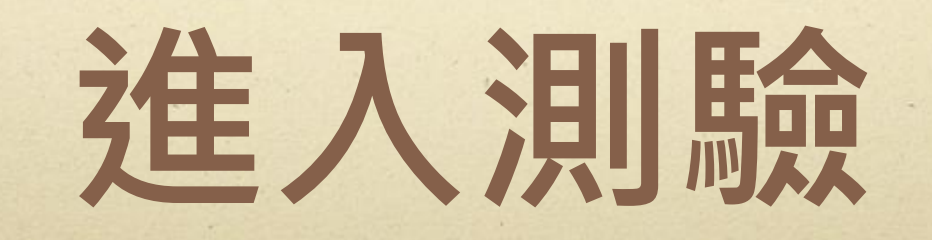

### 看完了課程,我們要記得進入— 作業測驗區 填上屬於自己的答案唷~

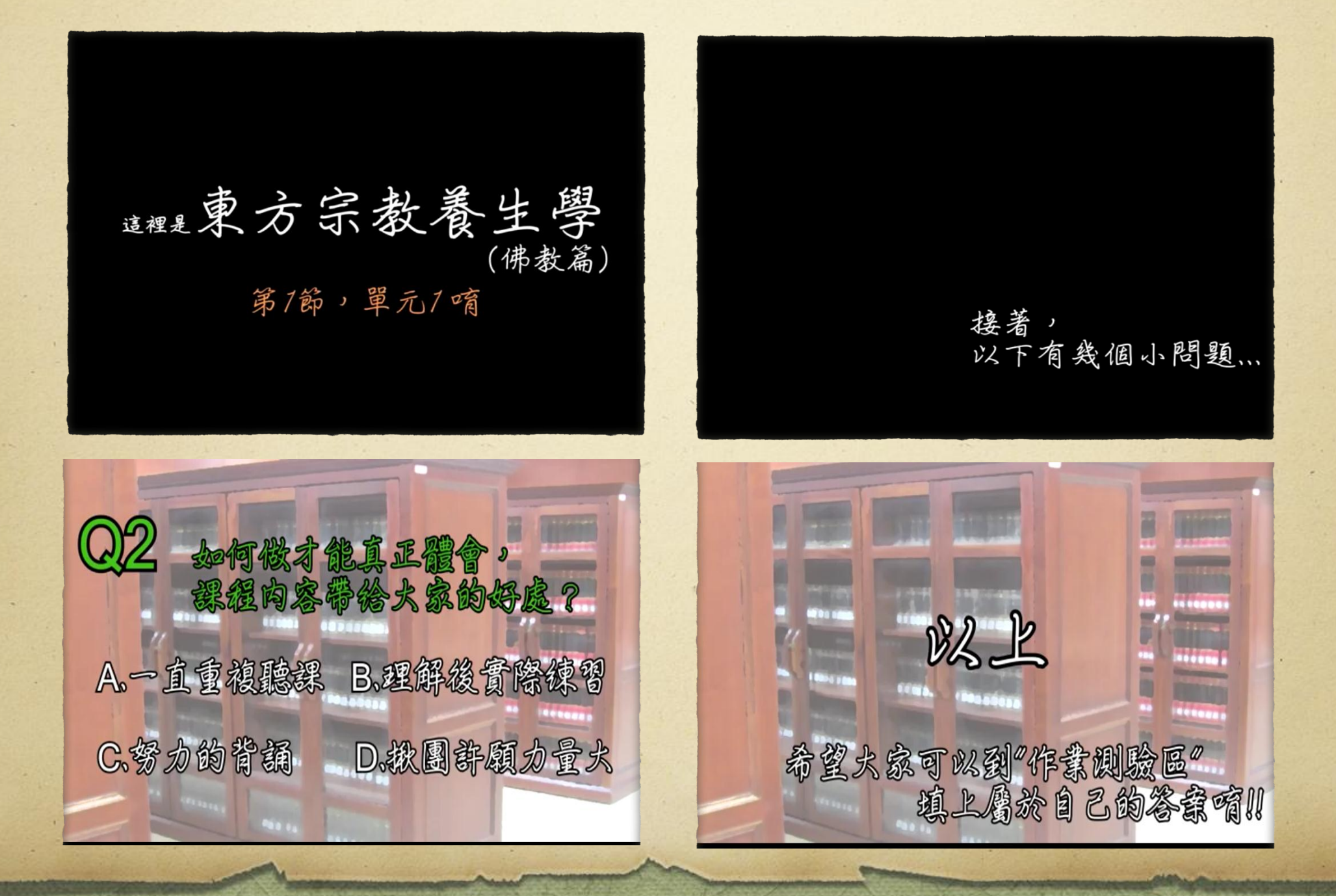

## 您可從-課程地圖進入測驗, 也可從-作業測驗 進入測驗

| 直思地圖        |
|-------------|
| 1 教音        |
| 🌈 作難        |
| <b>④</b> 謝職 |
| × 🗉         |
| 🗞 成卷        |
| ≫ 延線        |

| 緒論<br>09月20日-0                                                                                                    | )<br>19月26日                | ▼ |
|----------------------------------------------------------------------------------------------------|----------------------------|---|
| 1-1 課程簡介                                                                                                    |                            |   |
| 1-2 課程目標                                                                                                    |                            |   |
| 1-3 課程基礎概念                                                                                                    |                            |   |
| 1-4 佛法養生原理                                                                                                    |                            |   |
|                                                                                                    | 的你能帮忙请你们                   |   |
|                                                                                                    | 12.12 ME (ME ( C ME ME ) ) | 0 |
|                                                                                                    |                            | 3 |
| ▶ 1-3 建双基碳高全                                                                                                    |                            | 3 |
| ▶ 1-4 佛法群生 原理                                                                                                    |                            | 3 |
| ▶ 1-1 課程能介 (儘管是部介・也須是有小潮                                                                                                    | 動廠(1)                      | 0 |
| ▶ 1-2 作業測驗 課程目標                                                                                                    |                            | • |
| ▶ 1.5 化发制器 基礎描示                                                                                                    |                            | 0 |
|                                                                                                    |                            |   |
| ✔ 1-4 作業測驗 保法费生原理                                                                                                    | 加手 但 八                     | 3 |
| ✔ 1-4 作業測驗 佛法養生原理                                                                                                    | 和手座八                       | 0 |
| ▲ 1-4 作業測驗 係法養生原理<br>□□大與□<br>09月 27日・                                                                                                    |                            | Ø |
| ✓ 1-4 作業測驗 係法養生原理<br>四大與<br>09月 27日 -<br>2-1 四大的運作與平衡                                                                                                    | ホロ 手 ノビノ く<br>四食<br>10月3日  | • |
| ▲ 1-4 作業測驗 係法養生原理<br>四大與[<br>09月 27日 -<br>2-1 四大的運作與平衡<br>2-2 住世四食 - 租持食                                                                                                    | ホロ 手 ノビノ く<br>四食<br>10月3日  |   |
| <ul> <li>▲ 1-4 作業測驗 係法養生原理</li> <li>○ 四大與[<br/>09月27日・</li> <li>2-1 四大的運作與平衡</li> <li>2-2 住世四食 - 租摶食</li> <li>2-3 住世四食 - 細觸食</li> </ul>                                                                                                    | ホロ 手 ノビノ く<br>四食<br>10月3日  | 9 |
| <ul> <li>▶ 1-4 作業測驗 係法養生原理</li> <li>□□大與[<br/>09月27日・</li> <li>2-1 四大的運作與平衡</li> <li>2-2 住世四食 - 租摶食</li> <li>2-3 住世四食 - 細觸食</li> <li>2-4 住世四食 - 意思食、識食</li> </ul>                                                                                                    | ホロ 手 ノビノく<br>四食<br>10月3日   |   |
| <ul> <li>▲ 1-4 作業測驗 係法養生原理</li> <li>□ □ □ □ □ □ □ □ □ □ □ □ □ □ □ □ □ □ □</li></ul>                                                                                                    |                            |   |
| <ul> <li>▶ 1-4 作業測驗 係法養生原理</li> <li>□ 1-4 作業測驗 係法養生原理</li> <li>○ 19月27日・</li> <li>○ 10大的運作與平衡</li> <li>○ 2-1 四大的運作與平衡</li> <li>○ 2-2 住世四食 - 租摶食</li> <li>○ 3 住世四食 - 意思食 \ 識食</li> <li>○ 5 忠食 \ 識食</li> <li>○ 5 忠食 \ 識食</li> <li>○ 5 忠食 \ 动物(原)</li> <li>○ 1 四大的運作與平衡</li> </ul>                                                                                                    |                            |   |
| <ul> <li>1.4 作業測驗 係法養生原理</li> <li>1.4 作業測驗 係法養生原理</li> <li>09月 27日 -</li> <li>2.1 四大的運作與平衡</li> <li>2.2 住世四食 - 租持食</li> <li>2.3 住世四食 - 紐持食</li> <li>2.4 住世四食 - 意思食 、識食</li> <li>這裡是第二周4個單元的討論區!!</li> <li>2.1 四大的運作與平衡</li> <li>2.2 住世四食 - 租持食</li> </ul>                                                                                                    | ホロ 手 ノビノ へ<br>四食<br>10月 3日 |   |
| <ul> <li>▲ 1-1 作業測驗 保法養生原理</li> <li>▲ 1-4 作業測驗 保法養生原理</li> <li>○ 1-4 作業測驗 保法養生原理</li> <li>○ 09月 27日 -</li> <li>○ 09月 27日 -</li> <li>○ 09月 27日 -</li> <li>○ 2-1 四大的運作與平衡</li> <li>○ 2-2 住世四食 - 租摶食</li> <li>○ 2-1 四大的運作與平衡</li> <li>○ 2-1 四大的運作與平衡</li> <li>○ 2-1 四大的運作與平衡</li> <li>○ 2-2 住世四食 - 相摶食</li> <li>○ 2-2 住世四食 - 相摶食</li> <li>○ 2-3 住世四食 - 相耨食</li> </ul>                                                                                                    | ホロ 手 ノビノく                  |   |
| <ul> <li>1.4 作業測驗 係法養生原理</li> <li>1.4 作業測驗 係法養生原理</li> <li>09月27日.</li> <li>2.1 四大的運作與平衡</li> <li>2.2 住世四食 - 租摶食</li> <li>2.3 住世四食 - 愈思食 、 識食</li> <li>這裡是菜二期4個單元的討論區!!</li> <li>2.1 四大的運作與平衡</li> <li>2.1 四大的運作與平衡</li> <li>2.2 住世四食 - 租摶食</li> <li>2.3 住世四食 - 短海食</li> <li>2.3 住世四食 - 短海食</li> <li>2.4 住世四食 - 意思食 、 識食</li> </ul>                                                                                                    | ホロ 手 ノビノ く<br>四食<br>10月3日  |   |
| <ul> <li>▲ 1-4 作業測驗 係法養生原理</li> <li>▲ 1-4 作業測驗 係法養生原理</li> <li>○ 09月 27日 -</li> <li>○ 09月 27日 -</li> <li>○ 09月 27日 -</li> <li>○ 09月 27日 -</li> <li>○ 2-1 四大的運作與平衡</li> <li>○ 2-2 住世四食 - 租持食</li> <li>○ 2-4 住世四食 - 意思食 、識食</li> <li>○ 2-1 四大的運作與平衡</li> <li>○ 2-2 住世四食 - 相搏食</li> <li>○ 2-3 住世四食 - 相搏食</li> <li>○ 2-3 住世四食 - 意思食 · 國食</li> <li>○ 2-4 住世四食 - 意思食 · 國食</li> <li>○ 2-4 住世四食 - 意思食 · 國食</li> <li>○ 2-4 住世四食 - 意思食 · 國食</li> <li>○ 2-4 住世四食 - 意思食 · 國食</li> <li>○ 2-4 住世四食 - 意思食 · 國食</li> <li>○ 2-4 住世四食 - 意思食 · 國食</li> </ul> | ホロ 手 ノビノへ<br>四食<br>10月3日   |   |

2-3 作業測驗 往世四食 - 細糖食 (待寄碼修正前,請使用優酷上課之同學稍待,勿做

| Taiwan<br>台灣全民尊 | LIFE<br>習 平 台                  |                                                        | rong   |
|-----------------|--------------------------------|--------------------------------------------------------|--------|
| ☆ 首頁            |                                |                                                        |        |
| 會 課程            | 首頁 / 東方宗教養生學(佛教篇               | ) / 作業測驗                                               |        |
| 2 講程            | 這個課程中沒有同儕互                     | 互評活動                                                   |        |
| 2 課題            | 同儕互評                           |                                                        |        |
| ■□戦圖            | 週次                             | 名稱                                                     |        |
| 1 教音            |                                |                                                        |        |
| 🌈 作難            | 測驗卷                            |                                                        |        |
| () 討職           | 週次                             | 名稱                                                     | 分<br>數 |
| × 🖷             | 緒論 09月 20日 - 09月 26日           | 1-1 課程簡介 (儘管是簡介,也還是有小測驗唷!!)                            |        |
| 🗞 成卷            |                                | 1-2 作業測驗 課程目標                                          |        |
| <b>》</b> 延續     |                                | 1-3 作業測驗 基礎概念                                          |        |
|                 | 四大與四食 09月 27日 - 10<br>月 3日     | 1-4 作業測驗 佛法喪生原理<br>2-1 作業測驗 四型 道井 聖子 建 清同 大重新做<br>答!!) |        |
|                 |                                | 2-2 作業測驗 住世四食 - 粗搏食                                    |        |
|                 |                                | 2-3 作業測驗 住世四食 - 細觸食 (待密碼修正前,請使用<br>優酷上課之同學稍待,勿做答)      |        |
|                 |                                | 2-4 作業測驗 住世四食 - 意思食、識食                                 |        |
|                 | 四界調身功法的智慧 10月<br>11日 - 10月 17日 | 4-4 作業測驗 進階導引                                          |        |

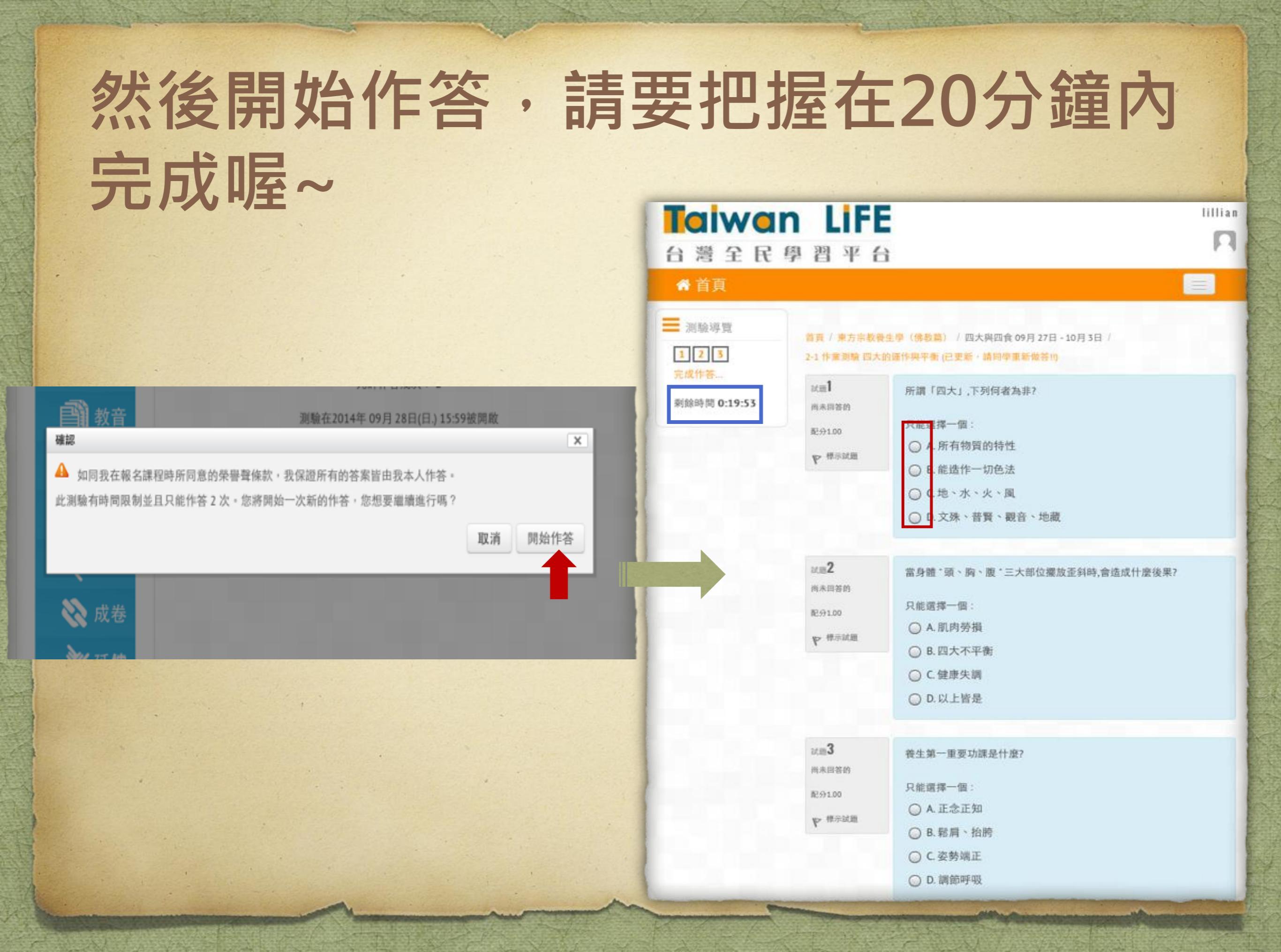

### 填完答案後,請點擊往後→全部送出 並結束→確認 全部送出並結束

| ■ 測驗導覽 1 2 3 完成作答 | 首頁 / 東方宗教養<br>2-1 作葉測驗 四大(                                                                                                    | 生學(佛教篇) / 四大與四食 09月 27日 - 10月 3日 /<br>的運作與平衡 (己更新,請同學重新做答!!)                                                                                                    | Taiwan LiFE<br>台灣全民學習平台 |                                                                         |                                                                                                    | lillian<br>R |
|-------------------|----------------------------------------------------------------------------------------------------|----------------------------------------------------------------------------------------------------|-------------------------|-------------------------------------------------------------------------|----------------------------------------------------------------------------------------------------|--------------|
| 剩餘時間 0:19:28      | 武画<br>尚未回答的<br>配分1.00<br>♥ 様示試題<br>就題<br>2<br>尚未回答的<br>配分1.00<br>♥ 様示試題<br>就题<br>3<br>二<br>二<br>二<br>二<br>二<br>二<br>二<br>二<br>二<br>二<br>二<br>二<br>二 | <ul> <li>所謂「四大」,下列何者為非?</li> <li>只能選擇一個:</li> <li>A.所有物質的特性</li> <li>B.能造作一切色法</li> <li>C.地、水、火、風</li> <li>D.文殊、普賢、觀音、地藏</li> <li>D.文殊、普賢、觀音、地藏</li> <li>當身體 "頭、胸、腹 "三大部位擺放歪斜時,會造成什麼後果?</li> <li>只能選擇一個:</li> <li>A.肌肉勞損</li> <li>B.四大不平衡</li> <li>C.健康失調</li> <li>D.以上皆是</li> <li>養生第一重要功課是什麼?</li> </ul> | 定義特徴                    | 第7 第5字教授生学<br>2·1件業測驗四大的條件<br>2·1 作業測驗四大<br>作答紀錄摘要<br>試題<br>1<br>2<br>3 | (傳教篇) / 四大與四食 09月 27日 - 10月 3日 /<br>博平者 (已更新 · 諸同學重新做茶的) / 作茶紀錄摘要<br>(的運作與平衡 (已更新 · 諸同學重新做名<br>一<br>一<br>一<br>一<br>一<br>一<br>一<br>一<br>一<br>一<br>一<br>一<br>一<br>一<br>一<br>一<br>一<br>一 |              |
|                   | 配分1.00<br>♥ <sup>根示就题</sup><br>往後                                                                                                    | <ul> <li>○ A. 正念正知</li> <li>○ B. 鬆肩、抬胯</li> <li>○ C.姿勢端正</li> <li>○ D. 調節呼吸</li> </ul>                                                                                                    | 確認 ▲ 一旦您提交答             | 案,您將無法再更改您這                                                             | 次作答的答案。<br>取消                                                                                                    | 全部送出並結束      |

### 如果您發現您的分數沒達到100分,就表示 有答錯,可再測驗一次,重考之前可先複習

- 湖縣堤里

首頁/東方宗教養生學(佛教篇)/四大與四食 09月 27日 - 10月 3日/ 1 2 3 完成檢選

2-1 作素源驗 四大的運作與平衡 (已更新,請同學重新做答!!)

開始於 2014年 09月 28日(日.) 19:12

| f                 | 卡答狀態 | 已經完成                    |  |
|-------------------|------|-------------------------|--|
|                   | 完成於  | 2014年 09月 28日(日.) 19:13 |  |
| . A               | 所用時間 | 59 秒                    |  |
|                   | 18.0 | 200/300                 |  |
|                   | 分數   | 66.67分(滿分為100.00分)      |  |
| .=1               | 所謂   | 『「四大」,下列何者為非?           |  |
| 度<br> 分100/配分1.00 | 只能   | [選擇一個:                  |  |
| > 標示試題            | 0    | A. 所有物質的特性              |  |
|                   | 0    | B. 能造作一切色法              |  |
|                   | 0    | C.地、水、火、凤               |  |
|                   |      | D. 文殊、普賢、觀音、地藏          |  |

212

這

題答錯

tem2

21 H 3

完成

得分 0.00/配分1.00

p- 標示試題

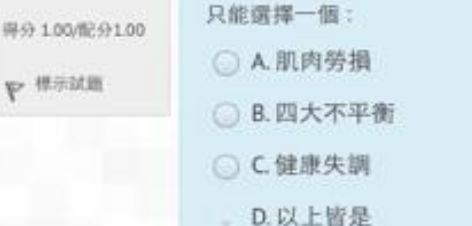

卷生第一重要功課是什麼?

當身體"頭、胸、腹"三大部位擺放歪斜時,會造成什麼後果?

只能選擇一個: A.正念正知

B. 鬆肩、抬時

○ C 姿勢端正

D. 調節呼吸

| Taiwai<br>台灣全民      | n LIFE<br>奥智平台                             | lillia                |
|---------------------|--------------------------------------------|-----------------------|
| ☆ 首頁                |                                            |                       |
| <ul><li></li></ul>  | <ul> <li></li></ul>                        | 10月3日 /               |
|                     | 2-1 作葉測驗四大的運作與平衡(已更新,<br><sup>題目以更新~</sup> | 请同學重新做答!!             |
| ▲ 「地圖」              | 允許作答幾次: 2<br>測驗在2014年 09月 28日(日.) 1        | 5:59被開啟               |
| ▶ 作難                | 時間限制:20分鐘<br>評分方式:最高分數                     | ¢                     |
| (1) 討職              | 你的先前作答記錄摘要                                 |                       |
| ▶ ■                 | 作答數 作答狀態 得分                                | / 3.00 成绩 / 100.00 復習 |
| <ul> <li></li></ul> | 1 已經完成 2<br>已經提交2014年 09月 28日(日.) 19:13    | 2.00 66.67 復習         |
|                     | 最高分數:66.67/100.00。<br>再测驗一次                |                       |

## 再一次開始作答的程序·送出後要接 受最後的結果喔~因為不能再重考了~

| Taiwai<br>台灣全民                           | n LIFE<br>學習平台                                                              | lillian<br>P |
|------------------------------------------|-----------------------------------------------------------------------------|--------------|
| <b>希</b> 首頁                              |                                                                             |              |
| 合<br>課程<br>2<br>課程                       | 普頁/東方宗教發生學(佛教篇)/四大與四食 09月 27日 - 10月 3日 /<br>2-1 作業測驗 四大的硬作與平衡(已更新,請同學重新做答的) |              |
| 2 ##<br><u> </u>                         | 2-1 作乘 湖城 四人的 建 作 吴 平 侯 ( C 史 新 ,                                           |              |
| 副教音                                      | 源驗在2014年 09月 28日(日.) 15:59被問题                                               |              |
| 1 作業                                     | 時間限制:20分鍵<br>評分方式:最高分数                                                      |              |
| () 計職                                    | 開始作答                                                                        |              |
| <b>※</b> 圖                               |                                                                             |              |
| <ul> <li>○○ 成卷</li> <li>○○ 延續</li> </ul> |                                                                             |              |

| aiwar<br>灣全民       | n Li<br>學習习        | FE<br>F 台              |                                                        |                                          |             | IIIII<br>F |
|--------------------|--------------------|------------------------|--------------------------------------------------------|------------------------------------------|-------------|------------|
| ♥首頁                |                    |                        |                                                        |                                          |             |            |
| 合<br>課程<br>2<br>課程 | 首页 / 東7<br>2-1 作意用 | 与宗教養生學(佛考<br>驗 四大的運作興辛 | (二) / 四大與四食<br>(二) (二) (二) (二) (二) (二) (二) (二) (二) (二) | 09月 27日 - 10月 3日 /<br><del>1.新做答1)</del> |             |            |
| 2 ##               | 2.1 作業             | 測驗 四大的第                | 運作與平衡 (E                                               | 更新,請同學]                                  | 重新做答!!)     |            |
|                    | MING               | A91                    | 允許作得                                                   | §幾次: 2                                   |             |            |
| 教音                 |                    | 3                      | 则驗在2014年 09月                                           | 28日(日.) 15:59被開創                         | ¢.          |            |
| ▶ 作業               |                    |                        | 時間限制                                                   | 1:20分鐘<br>· 景高公教                         |             |            |
| () 割職              | 你的先问               | 前作答記錄摘                 | 前要                                                     | - Jak (n) // 30k                         |             |            |
| ≫ □                | 作答數                | 作答狀態                   |                                                        | 得分 / 3.00                                | 成绩 / 100.00 | 復習         |
| 🗞 成卷               | 1                  | 已經完成<br>已經提交2014年      | 09月 28日(日.) 19:13                                      | 2.00                                     | 66.67       | 復習         |
| ≫ 延線               | 2                  | 已經完成<br>已經提交2014年      | 09月 28日(日.) 19:18                                      | 3.00                                     | 100.00      | 使制         |

這個測驗您的最後得分是100.00/100.00

不可以再作答了

回到課程

## 您可進入-作業測驗,查閱您的分數, 以及還有哪些考試是還沒完成的

| Taiwar<br>台灣全民<br>《 <sup>首百</sup>             | n LiFE<br>學習平台            |                                                   | lillian       |      |
|-----------------------------------------------|---------------------------|---------------------------------------------------|---------------|------|
|                                               |                           |                                                   |               |      |
| 🔷 課程                                          | 首頁 / 東方宗教養生學              | (佛教篇) / 作業測驗                                      |               |      |
| 2 講程                                          | 這個課程中沒有                   | 同儕互評活動                                            |               |      |
| 日本 第一部 日本 日本 日本 日本 日本 日本 日本 日本 日本 日本 日本 日本 日本 | 同儕互評                      |                                                   |               |      |
| ■□戦圖                                          |                           | 週次名稱                                              |               |      |
| ▲ 教音                                          |                           |                                                   |               |      |
|                                               | 測驗卷                       |                                                   |               |      |
| () 割驗                                         | 週次                        | 名稱                                                | 分數            |      |
|                                               | 緒論 09月 20日 -<br>09月 26日   | 1-1 課程簡介 (儘管是簡介,也還是有小測驗唷!!)                       | 100.00/100.00 |      |
| ◎ 成券                                          |                           | 1-2 作業測驗 課程目標                                     | 100.00/100.00 |      |
|                                               |                           | 1-3 作業測驗 基礎概念                                     | 100.00/100.00 |      |
| ₩ 延線                                          |                           | 1-4 作業測驗 佛法養生原理                                   | 100.00/100.00 |      |
|                                               | 四大與四食 09月<br>27日 - 10月 3日 | 2-1 作業測驗 四大的運作與平衡 (已更新,請同學重<br>新做答!!)             |               | →未完成 |
|                                               |                           | 2-2 作業測驗 住世四食 - 粗搏食                               | 100.00/100.00 |      |
|                                               |                           | 2-3 作業測驗 住世四食 - 細觸食 (待密碼修正前,請<br>使用優酷上課之同學稍待,勿做答) | 100.00/100.00 |      |
|                                               |                           | 2-4 作業測驗 住世四食 - 意思食、識食                            | 100.00/100.00 |      |
|                                               |                           |                                                   |               |      |

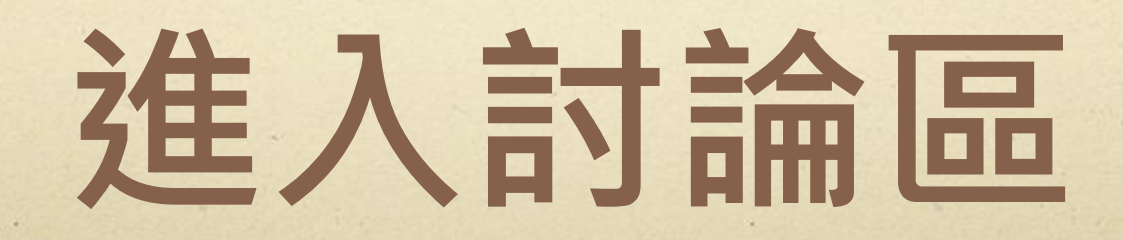

### 進入討論區,點擊進入您想要發表的單元

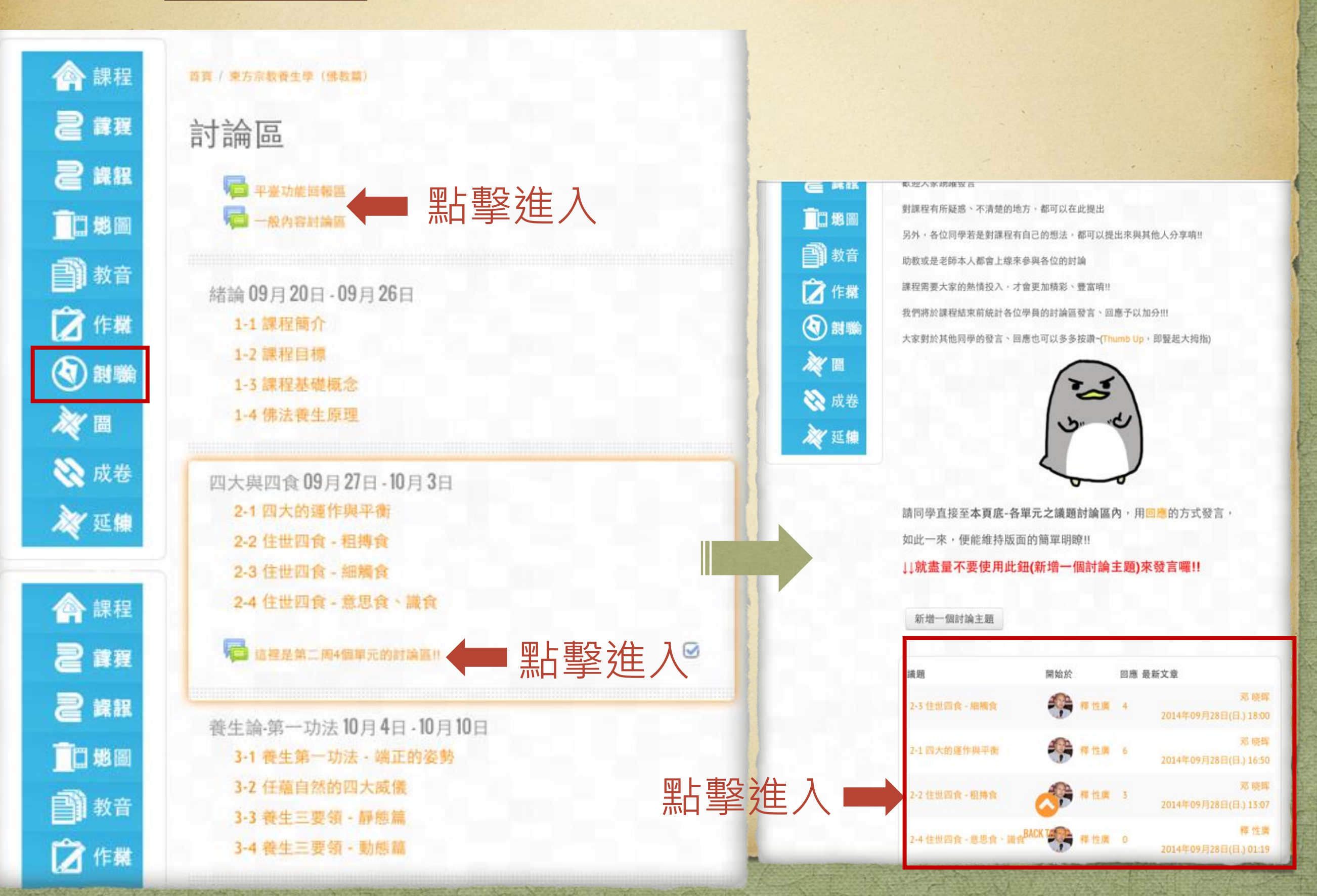

### 對於您的感動、法喜...還是課程中有任何 問題,都可在此反應,請點擊-回應寫出, 也可按Thumb up表示您認同喔~

課程

講程

2 講選

一戰圖

副教音

📝 作欄

🔇 前職

2

| 🔇 割職 |
|------|
| × 🛛  |
| 📎 成卷 |
| 💥 延線 |

| 不知到大家對吃素有甚麼看法 |  |
|---------------|--|

回應: 2-2 住世四食-粗摶食

由0.0發表於2014年 09月 28日(日.) 01:40

顯示上層文章 | 回胤 | Thumb up(4)

回應: 2-2 住世四食 - 粗摶食 由lillian發表於2014年 09月 28日(日.) 11:52

吃素是慈悲心的具體表現,可以說是 心念,也是行動。就現在食品的諸多問題 來說,素食似乎安全值比較多一點~素食也是能讓身體改善及有諸多益處的^\_

顯示上層文章 | 回加 | Thumb up(5)

#### 回复:回應: 2-2 住世四食-粗摶食 由尧军發表於2014年 09月 28日(日.) 13:07

后学以为,慈悲可以表现为吃素,但反过来说似乎有点问题,毕竟素食的 动机因人而异,但就健康层面而言更能引起广泛关注。另外,无论发心如 何,素食能够减少杀业,减轻对无辜生命的迫害,滋长慈悲之心,何乐而 不为?

顯示上層文章 | 回應 | Thumb up(4)

#### 9 回應: 2-2 住世四食 - 粗摶食 由修合珍自在發表於2014年 09月 29日(一.) 09:20

素食不僅長養慈悲心.旦能不再造作惡業(殺業)-護念眾生(除人以外之有情).還能改 善體質讓身心娛悅輕鬆...自能心性清楚行于生活當中

顯示上層文章 | 回應 | Thumb up(0)

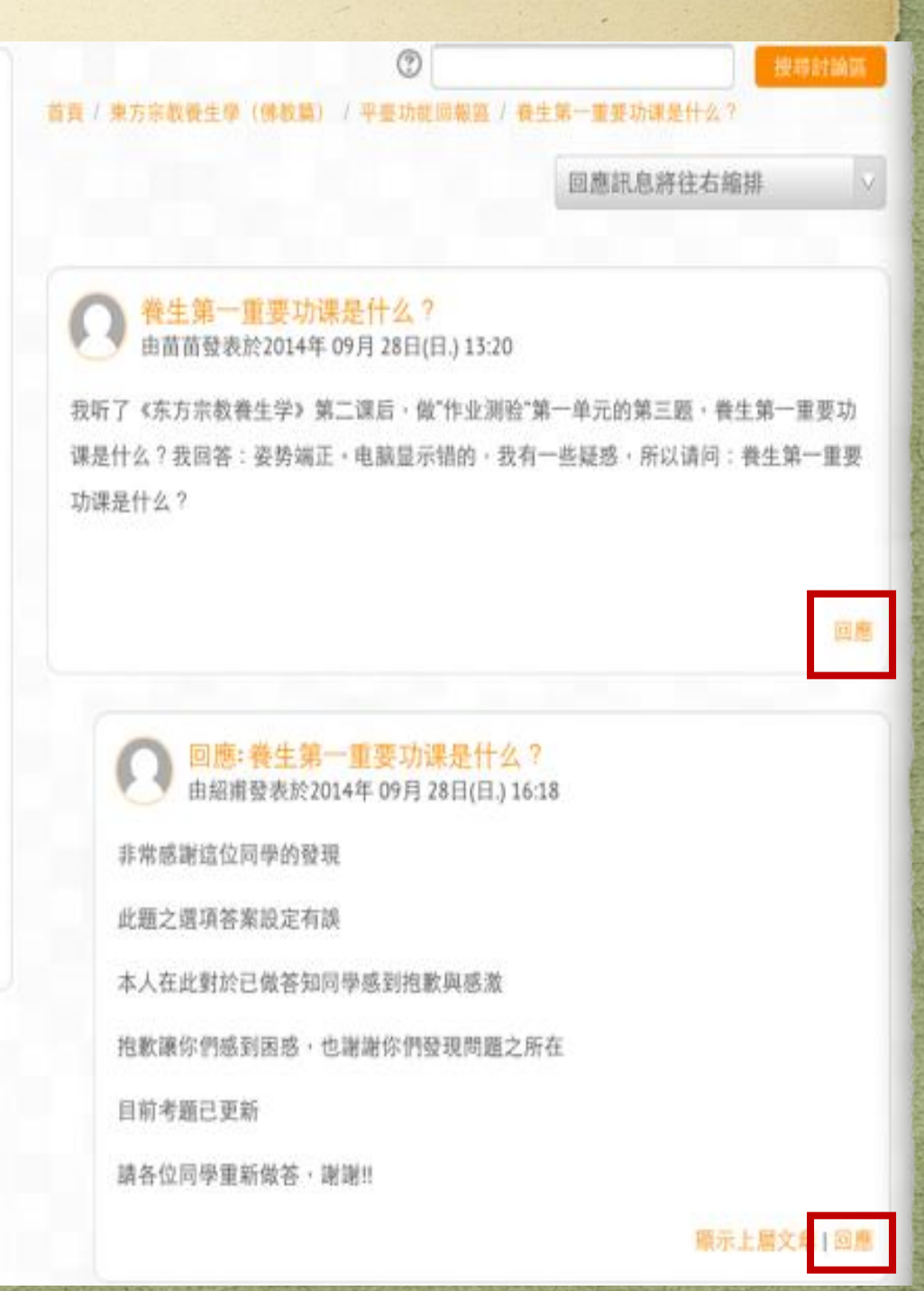

### 填入您的敘述,並可夾帶1個檔案, 送出後即完成貼文

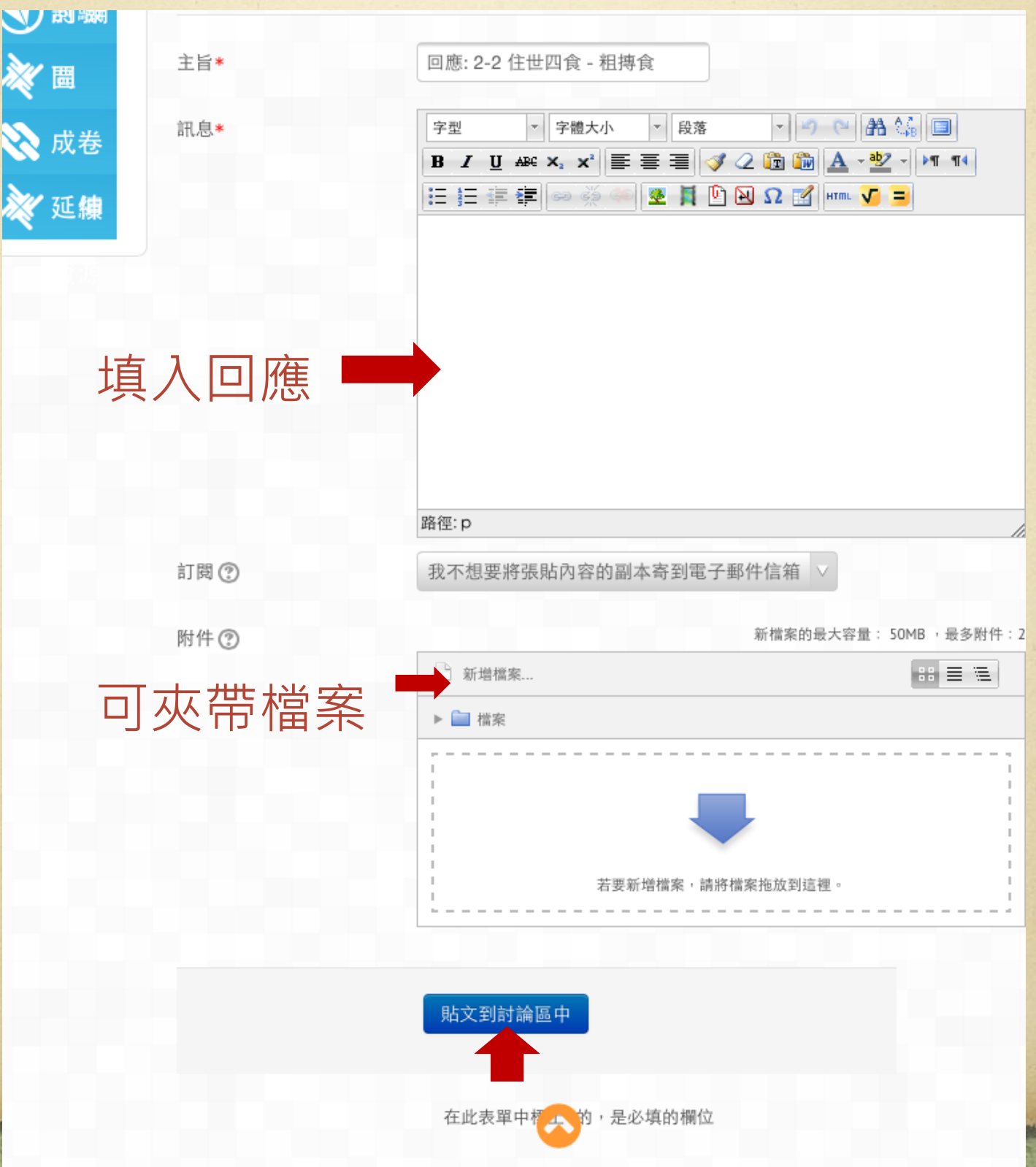

# 您的參與是我們前進的動力, 也請大家多多推薦此課程~

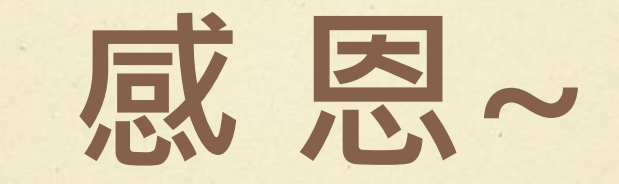

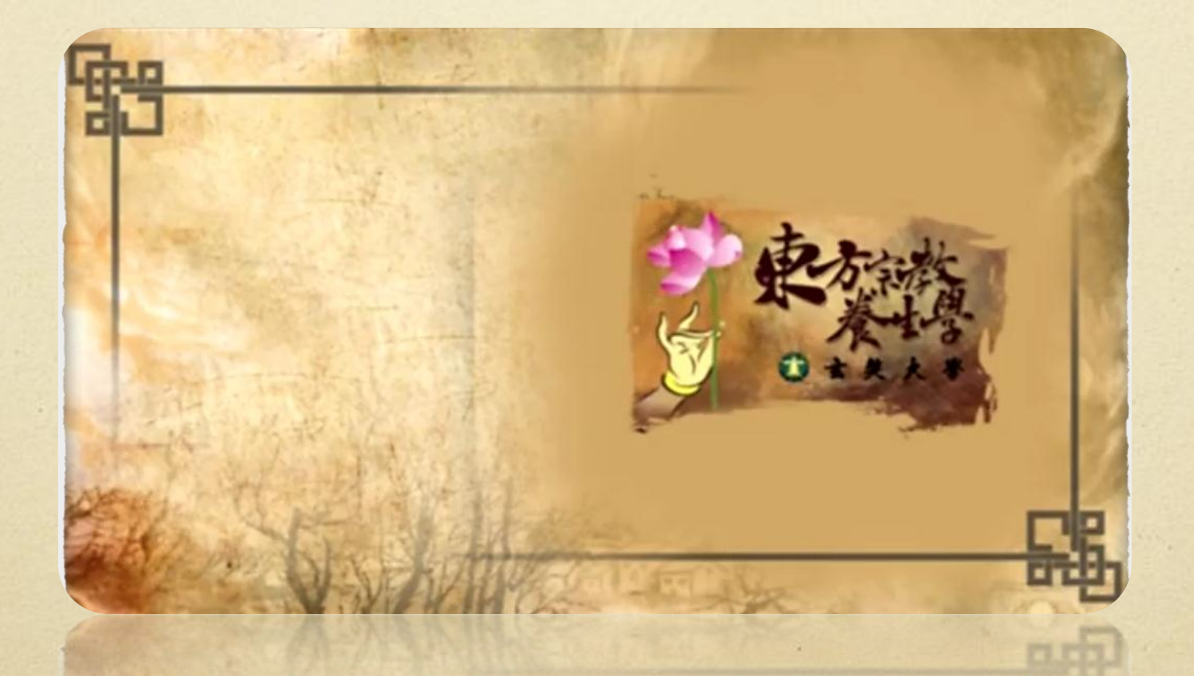